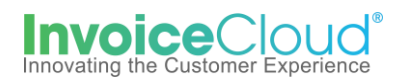

## **Paperless Registration**

1. To register for Paperless in the Customer Portal>under *My Profile*>select *Paperless* or select the option from the *Services* menu.

| Innovative<br>Organization | My Account ▼ My Profile ▼ Support ▼ ►      |
|----------------------------|--------------------------------------------|
|                            | Change Password                            |
| Your Account At A Glance   | Manage Accounts Paperless Payment Methods  |
|                            | Pay by Text Recurring Scheduled Payments   |
| l Want To                  | Update Account Info<br>Update My User Info |
| Pay My Invoices >          | Paperless Not Enrolled                     |
| Manage My Accounts >       | Pay By Text     Not Enrolled               |

Or the user can access the Paperless setting by selecting **Manage My Accounts.** From the list of users, select the one to add paperless but clicking on the arrow to the left of the name and then **Edit Paperless enrollment**.

| Customer Name       Address         Wilt Otto       9785 Lake View Rd.         Account Settings       Invoice Type(s)         Utility Services       Utility Services         Default Payment Method       None | Account Number UTIL-1128      Account Services     AutoPay     Not Enrolled      Edit AutoPay | Email Address     otto@mail.com | ¢ |
|----------------------------------------------------------------------------------------------------|-----------------------------------------------------------------------------------------------|---------------------------------|---|
| Wilt Otto     9785 Lake View Rd.       Account Settings     Invoice Type(s)       Utility Services     Default Payment Method                                                                                   | UTIL-1128<br>Account Services<br>AutoPay<br>Not Enrolled                                      | otto@mail.com                   |   |
| Account Settings<br>Invoice Type(s)<br>Utility Services<br>Default Payment Method                                                                                                    | Account Services<br>AutoPay<br>Not Enrolled                                                   | S                               |   |
| Invoice Type(s) Utility Services Default Payment Method None                                                                                                    | AutoPay<br>Not Enrolled                                                                       |                                 |   |
| Utility Services Default Payment Method None                                                                                                    | Not Enrolled                                                                                  |                                 |   |
| Default Payment Method                                                                                                    | Edit AutoBay oprollmont                                                                       |                                 |   |
| None                                                                                                    | Luit Auto-ay enfoiment                                                                        |                                 |   |
| Hone                                                                                                    | Paperless Billing                                                                             |                                 |   |
| Edit payment methods                                                                                                    | Not Enrolled                                                                                  |                                 |   |
|                                                                                                    | Edit Paperless enrollmer                                                                      | nt                              |   |
|                                                                                                    | Pay By Text                                                                                   |                                 |   |
|                                                                                                    | Not Enrolled                                                                                  |                                 |   |

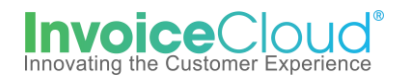

On the *Paperless* setup screen select yes and check the box to the left of the statement, "By enabling Paperless, I agree to the <u>Invoice Cloud Payer Terms and Conditions</u> and click on Save My Changes.
 Once changes are saved the status will display a status of *Paperless*. The user is sent a confirmation email but no action is needed.

| Paperless                                                                                                    |                                      |             |           |                     |  |  |  |  |  |
|----------------------------------------------------------------------------------------------------|--------------------------------------|-------------|-----------|---------------------|--|--|--|--|--|
| Going Paperless saves time and money by eliminating the need for paper printing and mailing of invoices and payments. |                                      |             |           |                     |  |  |  |  |  |
| Account #                                                                                                    | Туре                                 | Ø           | ×         | Status              |  |  |  |  |  |
| UTIL-1149                                                                                                    | Utility Services                     | ●Yes        | ONo       | Not Paperless       |  |  |  |  |  |
| By enabling Paperles     Save my changes                                                                              | s, I agree to the <u>Invoice Clo</u> | oud Payer 1 | ferms and | <u>Conditions</u> . |  |  |  |  |  |

| 🖉 Paper                                                                                                    | ess              |                         |     |           |   |  |  |
|----------------------------------------------------------------------------------------------------|------------------|-------------------------|-----|-----------|---|--|--|
| Going Paperless saves time and money by eliminating the need for paper printing and mailing of invoices and payments. |                  |                         |     |           |   |  |  |
| Your changes have bee                                                                                                 | en saved.        |                         |     |           | × |  |  |
| Account #                                                                                                    | Туре             | Ø                       | x   | Status    |   |  |  |
| UTIL-1149                                                                                                    | Utility Services | <ul> <li>Yes</li> </ul> | ONo | Paperless |   |  |  |
| ■ By enabling Paperless, I agree to the Invoice Cloud Payer Terms and Conditions.                                     |                  |                         |     |           |   |  |  |